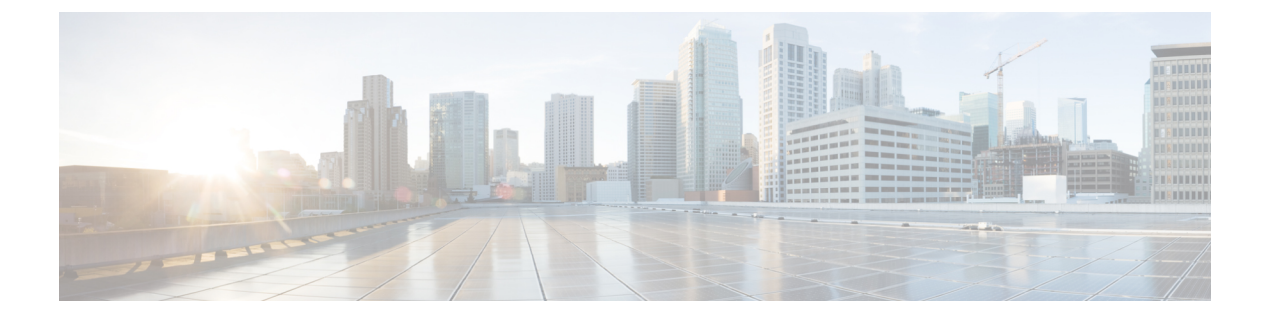

# PoE の設定

- PoE について (1 ページ)
- PoE の設定方法 (9ページ)
- ・ディープスリープの設定方法 (17ページ)
- ・電力ステータスのモニタ (21ページ)
- PoE の設定例 (21 ページ)
- PoE の機能情報 (22 ページ)

# **PoE**について

## **Power over Ethernet** (**PoE**) # – $\vdash$

PoE 対応スイッチポートでは、回路に電力が供給されていないことをデバイスが検出した場合、接続している次のデバイスのいずれかに電力が自動的に供給されます。

- ・シスコ先行標準受電デバイス(Cisco IP Phone など)
- IEEE 802.3af および IEEE 802.3at 準拠の受電デバイス

受電デバイスが PoE ポートに接続されている場合、受電デバイスには冗長電力は供給されません。

## サポート対象のプロトコルおよび標準規格

スイッチは PoE のサポートで次のプロトコルと規格を使用します。

- ・電力の消費について CDP を使用:受電スイッチは、デバイスに消費している電力量を通知します。デバイスはこの電力消費に関するメッセージに応答しません。デバイスは、 PoE ポートに電力を供給するか、このポートへの電力を取り除くだけです。
- ・シスコのインテリジェントな電力管理:受電デバイスおよびスイッチは、電力ネゴシエーション CDP メッセージによって消費電力レベルを合意するためのネゴシエーションを行います。このネゴシエーションにより、7Wより多くを消費する高電力のシスコ受電デバイスは、最も高い電力モードで動作できるようになります。受電デバイスは、最初に低電

カモードでブートして7W未満の電力を消費し、ネゴシエーションを行って高電力モード で動作するための十分な電力を取得します。受電デバイスが高電力モードに切り替わるの は、スイッチから確認を受信した場合に限られます。

高電力装置は、電力ネゴシエーション CDP をサポートしないスイッチで低電力モードに よって動作できます。

シスコのインテリジェントな電力管理の機能には、電力消費に関して CDP との下位互換 性があるため、スイッチは、受信する CDP メッセージに従って応答します。CDP はサー ドパーティの受電デバイスをサポートしません。このため、スイッチは、IEEE 分類を使 用してデバイスの消費電力を判断します。

• IEEE 802.3af および 802.3at: この規格の主な機能は、受電デバイスの検出、電力の管理、 切断の検出です。オプションとして受電デバイスの電力分類があります。詳細について は、この規格を参照してください。

### 受電デバイスの検出と初期電力割り当て

デバイスは、PoE対応ポートがシャットダウンの状態でなく、PoEはイネーブルになっていて (デフォルト)、接続したデバイスはACアダプタから電力供給されていない場合、シスコの 先行標準受電デバイスまたはIEEE 準拠の受電デバイスを検出します。

デバイスの検出後、デバイスは、次のようにデバイスのタイプに応じて電力要件を判断しま す。

- 初期電力割り当ては、受電デバイスが要求する最大電力量です。デバイスは、受電デバイスを検出し、電力供給する場合、この電力を最初に割り当てます。デバイスが受電デバイスから CDP メッセージを受信し、受電デバイスが CDP 電力ネゴシエーションメッセージを通じてデバイスと電力レベルをネゴシエートしたときに、初期電力割り当てが調整される場合があります。
- ・デバイスは検出した IEEE 装置を消費電力クラス内で分類します。デバイスは、電力バジェットに使用可能な電力量に基づいて、ポートに通電できるかどうかを決定します。

| クラス             | デバイスから要求される最大電力レベル                 |
|-----------------|------------------------------------|
| 0 (クラスステータスは不明) | 15.4 W                             |
| 1               | 4 W                                |
| 2               | 7 W                                |
| 3               | 15.4 W                             |
| 4               | 30W(IEEE 802.3at タイプ2準拠の受電デバイスの場合) |

#### 表 1: IEEE 電力分類

デバイスは電力要求をモニタリングおよび追跡して必要な場合にだけ電力供給を許可します。 デバイスは自身の電力バジェット(PoEのデバイスで使用可能な電力量)を追跡します。電力 の供給許可または拒否がポートで行われると、デバイスはパワーアカウンティング計算を実行 し、電力バジェットを最新に保ちます。

電力がポートに適用された後で、デバイスは CDP を使用して、接続されたシスコ受電デバイ スの CDP 固有の電力消費要件を調べます。この要件は、CDP メッセージに基づいて割り当て られる電力量です。これに従って、デバイスは電力バジェットを調整します。これは、サード パーティの PoE デバイスには適用されません。デバイスは要求を処理して電力の供給または拒 否を行います。要求が許可されると、デバイスは電力バジェットを更新します。要求が拒否さ れた場合、デバイスはポートの電力がオフに切り替わっていることを確認し、syslog メッセー ジを生成して LED を更新します。受電デバイスはより多くの電力について、デバイスとのネ ゴシエーションを行うこともできます。

PoE+ では、最大 30 W の電力をネゴシエートするめに、受電デバイスが IEEE 802.3at と LLDP 電源をメディア依存インターフェイス (MDI) のタイプ、長さ、および値の説明 (TLV) (Power-via-MDI TLV) とともに使用します。シスコの準規格デバイスとシスコの IEEE 受電デ バイスは CDP または IEEE 802.3at Power-via-MDI 電力ネゴシエーションメカニズムを使用して 最大 30 W の電力レベルを要求できます。

(注) クラス0、クラス3、およびクラス4の受電デバイスの初期割り当ては15.4 Wです。デバイス が起動し、CDPまたはLLDPを使用して15.4 Wを超える要求を送信する場合、最大30 Wを 割り当てることができます。

(注) ソフトウェア コンフィギュレーション ガイドおよびコマンド リファレンスでは、CDP 固有の 電力消費要件を実際電力消費要件と呼んでいます。

不足電圧、過電圧、過熱、オシレータ障害、または短絡状態による障害をデバイスが検出した 場合、ポートへの電源をオフにし、syslogメッセージを生成し、電力バジェットとLEDを更新 します。

### PoE および PoE パススルーポート

## <u>()</u>

(注)

この項は、Cisco Catalyst マイクロスイッチの CMICR-4PT モデルにのみ当てはまります。

Cisco Catalyst マイクロスイッチは PD/PSE 製品です。つまり、電源デバイス(PD)としても、 また電源装置(PSE)としても動作できます。このデバイスは、アップリンクポートまたは外 部予備電源(AUX)から供給される電圧によって電源が投入され、ACおよびDC入力に加え、 PoE、PoE+、UPOE で電源を供給できます。

アップリンクから供給される電力と電源アダプタから供給される電力は、より高いPoEバジェットに変換されて、入力電源に追加されます。この電力の一部は、システム電源に使用され、残りは IP 電話、IP カメラなどのその他の PoE 周辺機器に電力を供給できるパススルー電力として、ダウンリンク POE+ ポートに供給されます。

- IEEE 802.3bt タイプ4に接続されたアップリンクからの電源供給がサポートされます。
- •24V DC 入力による電源投入を可能にする DC 電源アダプタがサポートされます。
- •AUX はシステムに 60W を供給します。
- ・電源(ACまたはDC)およびPoEは追加できます。次の表に、PoEバジェットのいくつかの電力値を示します。

#### 表 2: PoE バジェット

| <b>PoE</b> 電力量(ワッ<br>ト) | 電源                  |
|-------------------------|---------------------|
| 55                      | PD (タイプ 4)          |
| 60                      | AUX                 |
| 105                     | AUX + PD (タイプ<br>3) |
| 120                     | AUX + PD (タイプ<br>4) |

このデバイスは、T1 電力で起動し、T2 電力にネゴシエートします(これは低電力起動とも呼ばれます)。補助電源アダプタが接続されていない場合、低電力起動が実行されます。

show power 特権 EXEC コマンドは、デバイスの電源オプションに関する情報を提供します。

Device# show power

\_\_\_\_\_

```
PD-PSE Info
```

Aux Present : Yes Aux Power : 133(Watts) LLDP PKT RECVD : 36983908 PD Type : 4 PD Present : Yes PD Class : Type4 90(w) PD Power : 43 (Watts)

#### USB PD Info

USB1 SINK: Connected Power Present: 60 watt USB2 SINK: Connected Power Present: 0 watt

### 電力管理モード

デバイスでは、次の PoE モードがサポートされます。

• auto:接続されているデバイスで電力が必要であるかどうか自動的に検出されます。ポートに接続されている受電デバイスをデバイスが検出し、デバイスに十分な電力がある場合は、電力を供給して電力バジェットを更新し、先着順でポートの電力をオンに切り替えて

LED を更新します。LED の詳細については、ハードウェア インストレーション ガイドを 参照してください。

すべての受電デバイス用としてデバイスに十分な電力がある場合は、すべての受電デバイ スが起動します。デバイスに接続された受電デバイスすべてに対し十分な電力が利用でき る場合、すべてのデバイスに電力が供給されます。使用可能な PoE がない場合、または他 の装置が電力供給を待機している間に装置の接続が切断されて再接続した場合、どの装置 へ電力を供給または拒否されるかが判断できなくなります。

許可された電力がシステムの電力バジェットを超えている場合、デバイスは電力を拒否 し、ポートへの電力がオフになっていることを確認したうえで syslog メッセージを生成 し、LEDを更新します。電力供給が拒否された後、デバイスは定期的に電力バジェットを 再確認し、継続して電力要求の許可を試みます。

デバイスにより電力を供給されている装置が、さらに壁面コンセントに接続している場合、デバイスは装置に電力を供給し続ける場合があります。このとき、装置がデバイスから受電しているか、AC電源から受電しているかにかかわらず、デバイスは引き続き装置へ電力を供給していることを報告し続ける場合があります。

受電デバイスが取り外された場合、デバイスは切断を自動的に検出し、ポートから電力を 取り除きます。非受電デバイスを接続しても、そのデバイスに障害は発生しません。

ポートで許可される最大ワット数を指定できます。受電デバイスの IEEE クラス最大ワット数が、設定されている最大値より大きい場合、デバイスはそのポートに電力を供給しません。ワット数を指定しない場合、デバイスは最大値の電力を供給します。任意の PoE ポートで auto 設定を使用してください。auto モードがデフォルト設定です。

static:デバイスは、受電デバイスが接続されていなくてもポートに電力をあらかじめ割り当て、そのポートで電力が使用できるようにします。デバイスは、設定された最大ワット数をポートに割り当てます。その値は、IEEEクラスまたは受電デバイスからの CDPメッセージによって調節されることはありません。これは、電力があらかじめ割り当てられていることから、最大ワット数以下の電力を使用するすべての受電デバイスが固定ポートに接続されている場合に電力が保証されるためです。ポートはもう先着順方式ではなくなります。

ただし、受電デバイスの IEEE クラスが最大ワット数を超えると、デバイスは装置に電力 を供給しません。受電デバイスが最大ワット数を超える電力を消費していることを CDP メッセージによって知ると、デバイスは受電デバイスをシャットダウンします。

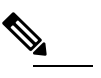

は、静的ポートに供給された電力を超えることができません。

Cisco Catalyst マイクロスイッチの CMICR-4PT モデル の場合、設定する静的電力の合計(ポート1~4)が 60000 ミリワットを超えてはなりません。 ワット数を指定しない場合、デバイスは最大数をあらかじめ割り当てます。デバイスは、 受電デバイスを検出した場合に限り、ポートに電力を供給します。優先順位が高いイン ターフェイスには、static 設定を使用してください。

 never:デバイスは受電デバイスの検出をディセーブルにして、電力が供給されていない デバイスが接続されても、PoEポートに電力を供給しません。PoE対応ポートに電力を絶 対に適用せず、そのポートをデータ専用ポートにする場合に限り、このモードを使用して ください。

ほとんどの場合、デフォルトの設定(自動モード)の動作は適切に行われ、プラグアンドプレイ動作が提供されます。それ以上の設定は必要ありません。ただし、優先順位の高いPoEポートを設定したり、PoEポートをデータ専用にしたり、最大ワット数を指定して高電力受電デバイスをポートで禁止したりする場合は、このタスクを実行します。

#### 電力モニタリングおよび電力ポリシング

リアルタイム電力消費のポリシングを有効にした場合、受電デバイスが最大割り当て量(カットオフ電力値)を超えて電力を消費すると、デバイスはアクションを開始します。

PoEが有効になっている場合、デバイスは受電デバイスのリアルタイムの電力消費を検知しま す。接続されている受電デバイスのリアルタイム電力消費をデバイスが監視することを、電力 モニタリングまたは電力検知といいます。また、デバイスは電力ポリシング機能を使用して消 費電力をポリシングします。

電力モニタリングは、シスコのインテリジェントな電力管理および CDP ベースの消費電力に 対して下位互換性があります。電力モニタリングはこれらの機能とともに動作して、PoEポー トが受電デバイスに電力を供給できるようにします。

デバイスは次のようにして、接続されている装置のリアルタイム電力消費を検知します。

- デバイスは、個々のポートでリアルタイム消費電力をモニタリングします。
- 2. デバイスは、ピーク時の電力消費を含め、電力消費を記録します。デバイスは CISCO-POWER-ETHERNET-EXT-MIB を介して情報を報告します。
- 3. 電力ポリシングが有効になっている場合、デバイスはリアルタイムの消費電力を装置に割 り当てられた最大電力と比較して、消費電力をポリシングします。最大消費電力は、PoE ポートでカットオフ電力とも呼ばれます。

デバイスがポートで最大電力割り当てを超える電力を使用すると、デバイスはポートへの 電力をオフにしたり、またはデバイスの設定に基づいて受電デバイスに電力を供給しなが らデバイスが syslog メッセージを生成して LED (ポート LED はオレンジ色で点滅)を更 新したりすることができます。デフォルトでは、すべての PoE ポートで消費電力のポリシ ングは無効になっています。

PoEの error-disabled ステートからのエラー回復が有効になっている場合、指定の時間の経 過後、デバイスは PoE ポートを error-disabled ステートから自動的に回復させます。

エラー回復が無効になっている場合、shutdown および no shutdown インターフェイス コ ンフィギュレーション コマンドを使用して、手動で PoE ポートを有効にできます。 4. ポリシングが無効になっている場合、受電デバイスが PoE ポートに割り当てられた最大電 力より多くの量を消費しても対処されないため、デバイスに悪影響を与える場合がありま す。

#### PoE ポートでの最大電力割り当て(カットオフ電力)

電力ポリシングがイネーブルの場合、デバイスは次の順序でいずれかの値を PoE ポートでの カットオフ電力とします。

- ポート上で許可される電力を制限するユーザ定義の電力レベルを設定している場合は、 power inline auto max max-wattage インターフェイス コンフィギュレーション コマンドま たは power inline static max max-wattage インターフェイス コンフィギュレーション コマン ドを使用して手動で行う。
- 2. デバイスにおいて受電デバイスの電力消費が設定されている場合は、CDP電力ネゴシエー ションを使用して自動的に行われる。

**power inline consumption default** *wattage* または **power inline [auto | static max]** *max-wattage* コマンドを入力することにより、カットオフ電力値を手動で設定するには、リストの1番めまたは2番めの方法を使用します。

カットオフ電力量の値を手動で設定しない場合、デバイスは、CDP電力ネゴシエーションまた はデバイスの IEEE 分類と LLDP 電力ネゴシエーションを使用して自動的に値を決定します。 CDP または LLDP がイネーブルでない場合は、デフォルト値の 30 W が適用されます。ただ し、CDP または LLDP がない場合は、15400 ~ 30000 mW の値が CDP 要求または LLDP 要求 だけに基づいて割り当てられるため、デバイスで 15.4 W を超える電力の消費がデバイスから 許可されません。受電デバイスが CDP または LLDP のネゴシエーションなしに 15.4 W を超え る電力を消費する場合、デバイスは最大電流(*Imax*)の制限に違反し、最大値を超える電流が 供給されるという*Icut*障害が発生する可能性があります。再び電源を入れるまで、ポートは障 害状態のままになります。ポートで継続的に 15.4 W を超える電力が給電される場合、このサ イクルが繰り返されます。

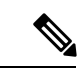

(注) PoE+ポートに接続されている受電デバイスが再起動し、電力 TLV で CDP パケットまたは LLDP パケットが送信される場合、デバイスは最初のパケットの電力ネゴシエーションプロト コルをロックし、その他のプロトコルからの電力要求に応答しません。たとえば、デバイスが CDP にロックされている場合、LLDP 要求を送信するデバイスに電力を供給しません。デバイ スが CDP にロックされた後で CDP がディセーブルになった場合、デバイスは LLDP 電源要求 に応答せず、アクセサリの電源がオンにならなくなります。この場合、受電デバイスを再起動 する必要があります。

### 電力消費値

ポートの初期電力割り当ておよび最大電力割り当てを設定することができます。ただし、これらの値は、デバイスがPoEポートの電力供給をオンまたはオフにするタイミングを指定するために設定する値です。最大電力割り当ては、受電デバイスの実際の電力消費と同じではありま

せん。デバイスによって電力ポリシングに使用される実際のカットオフ電力値は、設定済みの 電力値と同等ではありません。

電力ポリシングが有効になっている場合、デバイスは、スイッチポートで受電デバイスの消費 電力を超える消費電力ポリシングを行います。最大電力割り当てを手動で設定する場合、ス イッチポートと受電デバイス間のケーブルでの電力損失を考慮する必要があります。カットオ フ電力とは、受電デバイスの定格消費電力とケーブル上での最悪時の電力損失を合計したもの です。

デバイスのPoEが有効になっている場合、電力ポリシングを有効にすることを推奨します。た とえば、ポリシングがディセーブルで、power inline auto max 6300 インターフェイスコンフィ ギュレーションコマンドを使用してカットオフ値を設定すると、PoEポートに設定される最大 電力割り当ては 6.3 W (6300 mW) です。デバイスが最大で 6.3 W の電力を必要とする場合、 デバイスはポートのコネクテッドデバイスに電力を供給します。CDPによるパワーネゴシエー ション実施後の値または IEEE 分類値が設定済みカットオフ値を超えると、デバイスはコネク テッドデバイスに電力を供給しなくなります。デバイスは PoE ポートで電力をオンにした後、 受電デバイスのリアルタイム電力消費のポリシングを行わないので、受電デバイスは最大割り 当て量を超えて電力を消費できることになり、デバイスと、他の PoE ポートに接続されている 受電デバイスに悪影響を及ぼすことがあります。

(注) インターフェイスモードでは、デバイスの電力消費は、静的ポートに供給された電力を超える ことができません。

たとえば、ポートへの電力供給を 6,000 mW に設定(power inline static6000 インターフェイス コンフィギュレーション コマンド)した場合、同じポート上でデバイスの電力消費を 8,000 mW に設定(power inline consumption8000 インターフェイス コンフィギュレーション コマン ド)することはできません。

## 高速 POE

この機能は、IOS が起動するのを待機することなく、AC 電源が接続された瞬間(電源投入の 15~20 秒以内)に特定の PSE ポートから引き出された最後の電力を記憶し、電源をオンにし ます。poe-ha が特定のポートで有効な場合、電源障害後の復旧時に、IOS 転送が開始されるま での短期間、スイッチが接続されているエンドポイントデバイスに電源を供給します。

この機能は、すでに実装されている **poe-ha** と同じコマンドで設定できます。スイッチの電源 がオフになったときにポートに接続されている電源デバイスをユーザが交換した場合、この新 しいデバイスは、以前のデバイスが利用していた電力を取得します。

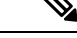

(注) UPOE の場合、高速 POE はスイッチ側で使用可能ですが、UPOE 電力の可用性の信号伝達を LLDP に依存するため、PD エンドポイントは同様の機能を利用できない可能性があります。 LLDP に依存する場合、IOS が起動して LLDP パケット交換が可能になり、UPOE 電力の可用 性を信号で伝達できるようになるまで、PD エンドポイントはそのまま待機する必要がありま す。

## 無停止型 POE

無停止型 POE は、PSE スイッチが起動している場合でも、接続された PD デバイスへの連続電源を提供します。

 (注) ポートへの電源供給は MCU ファームウェアのアップグレード時には中断され、ポートはアッ プグレード直後にバックアップされます。

## ディープスリープの設定

ディープスリープは、スイッチをハイパーネーションモードに切り替える省電力機能です。このモードでは、スイッチはほとんど電力を消費しません。接続されているすべてのデバイスも、スイッチからの電力供給を停止します。

スイッチをディープスリープモードに切り替える特定のトリガーを設定できます。同様に、特定のトリガーにより、スイッチをディープスリープモードから復帰させることができます。

# **PoE**の設定方法

## PoE ポートの電力管理モードの設定

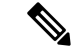

(注) PoE 設定を変更するとき、設定中のポートでは電力が低下します。新しい設定、その他の PoE ポートの状態、電力バジェットの状態により、そのポートの電力は再びアップしない場合があ ります。たとえば、ポート1が自動でオンの状態になっていて、そのポートを固定モードに設 定するとします。デバイスはポート1から電力を取り除き、受電デバイスを検出してポートに 電力を再び供給します。ポート1が自動でオンの状態になっており、最大ワット数を10 W に 設定した場合、デバイスはポートから電力を取り除き、受電デバイスを再び検出します。デバ イスは、受電デバイスがクラス1、クラス2、またはシスコ専用受電デバイスのいずれかの場 合に、ポートに電力を再び供給します。

|       | コマンドまたはアクション          | 目的                  |
|-------|-----------------------|---------------------|
| ステップ1 | enable                | 特権 EXEC モードを有効にします。 |
|       | 例:                    | ・パスワードを入力します(要求され   |
|       | Device> <b>enable</b> | た場合)。               |

I

|       | コマンドまたはアクション                                                                                                    | 目的                                                                                                    |
|-------|----------------------------------------------------------------------------------------------------|----------------------------------------------------------------------------------------------------|
| ステップ2 | configure terminal<br>例:<br>Device# configure terminal                                                                         | グローバル コンフィギュレーション<br>モードを開始します。                                                                                                    |
| ステップ3 | interface interface-id<br>例:<br>Device(config)# interface<br>gigabitethernet 1/0/1                                             | 設定する物理ポートを指定し、インター<br>フェイス コンフィギュレーション モー<br>ドを開始します。                                                                                                    |
| ステップ4 | <pre>power inline {auto [ max max-wattage]   never   static [ max max-wattage]} 例 : Device(config-if)# power inline auto</pre> | <ul> <li>ポートのPoEモードを設定します。キーワードの意味は次のとおりです。</li> <li>auto:受電デバイスの検出をイネーブルにします。十分な電力がある場合は、装置の検出後にPoEポートに電力を自動的に割り当てます。これがデフォルト設定です。</li> <li>max max-wattage:ポートで許可されている電力を制限します。指定できる範囲は 4000 ~ 30000 mWです。値を指定しない場合は、最大電力が供給されます。</li> <li>never:デバイスの検出とポートへの電力供給をディセーブルにします。</li> <li>ポートにシスコの受電デバイスが接続されている場合は、power inline never コマンドでポートを設定しないでください。問題のあるリンクアップが発生し、ポートがerror-disabled ステートになることがあります。</li> <li>static:受電デバイスの検出をイネーブルにします。デバイスが受電デバイスを検出する前に、ポートへの電力を事前に割り当てます(確保します)。デバイスの検出時に電力を予約し、デバイスの検出時に電力が供給されることを保証します。</li> </ul> |

|               | コマンドまたはアクション                                                                             | 目的                                                                                              |
|---------------|------------------------------------------------------------------------------------------|-------------------------------------------------------------------------------------------------|
|               |                                                                                          | <ul> <li>(注) 電力値を 100 の倍数で設定します。たとえば、7,400 mWには設定できますが、7,386 mWや7,421 mWなどには設定できません。</li> </ul> |
|               |                                                                                          | デバイスは、自動モードに設定された<br>ポートに電力を割り当てる前に、固定<br>モードに設定されたポートに PoE を割<br>り当てます。                        |
| ステップ5         | end                                                                                      | 特権 EXEC モードに戻ります。                                                                               |
|               | 例:<br>Device(config-if)# <b>end</b>                                                      |                                                                                                 |
| ステップ6         | <b>show power inline</b> [ <i>interface-id</i>   <b>module</b><br><i>switch-number</i> ] | デバイスの指定したインターフェイスの<br>PoE ステータスを表示します。                                                          |
|               | 例:<br>Device# show power inline                                                          |                                                                                                 |
| ステップ <b>1</b> | copy running-config startup-config<br>例:                                                 | (任意)コンフィギュレーションファ<br>イルに設定を保存します。                                                               |
|               | Device# copy running-config<br>startup-config                                            |                                                                                                 |

# 持続性および高速 PoE の設定

持続性 POE および高速 POE を設定するには、次の手順を実行します。

(注)

PDを接続する前に poe-ha コマンドを設定する、または、poe-ha を設定した後にポートを手動 で閉じる/開く必要があります。

|       | コマンドまたはアクション   | 目的                  |
|-------|----------------|---------------------|
| ステップ1 | enable         | 特権 EXEC モードを有効にします。 |
|       | 例:             | パスワードを入力します(要求された場  |
|       | Device> enable | 台)。                 |

|       | コマンドまたはアクション                                                                       | 目的                                                    |
|-------|------------------------------------------------------------------------------------|-------------------------------------------------------|
| ステップ2 | <b>configure terminal</b><br>例:<br>Device# <b>configure terminal</b>               | グローバル コンフィギュレーション<br>モードを開始します。                       |
| ステップ3 | interface interface-id<br>例:<br>Device(config)# interface<br>gigabitethernet 1/0/1 | 設定する物理ポートを指定し、インター<br>フェイス コンフィギュレーション モー<br>ドを開始します。 |
| ステップ4 | end<br>例:<br>Device(config-if)# end                                                | 特権 EXEC モードに戻ります。                                     |

## PoE ポートに接続された受電デバイスの電力バジェット

シスコの受電デバイスが PoE ポートに接続されている場合、デバイスは Cisco Discovery Protocol (CDP)または Link Layer Discovery Protocol(LLDP)を使用してデバイスのプロトコル固有の 電力消費を判断し、それに応じてデバイスは電力バジェットを調整します。この機能は、IEEE サードパーティの受電デバイスには適用されません。このデバイスの場合、デバイスが電力要 求を許可したときに、受電デバイスの IEEE 分類に応じてデバイスが電力バジェットを調整し ます。受電デバイスがクラス0(クラスステータス不明)またはクラス3の場合、デバイスは CDP 固有の電力所要量に関係なく、受電デバイスに 15,400 mWを計上します。受電デバイス が CDP 固有の消費よりも高いクラスを報告を報告している場合、または電力分類(デフォル トはクラス0)をサポートしていない場合は、デバイスは IEEE クラス情報を使用してグロー バル電力バジェットを追跡するため、電力供給できるデバイスが少なくなります。

power inline consumption wattage インターフェイス コンフィギュレーション コマンドの使用 で、IEEE 分類で指定されたデフォルトの電力要件を無視することができます。IEEE 分類で指 定された電力と実際にデバイスが必要とする電力の差は、追加のデバイスが使用するためグ ローバル電力バジェットに入れられます。したがって、デバイスの電力バジェットを拡張して もっと効率的に使用できます。

⚠

注意 デバイスの電力バジェットは慎重に計画し、電力モニタリング機能をイネーブルにし、電源装 置に対してオーバーサブスクライブにならないようにする必要があります。

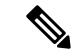

(注) 手動で電力バジェットを設定する場合、デバイスと受電デバイスの間のケーブルでの電力消失 を考慮する必要があります。

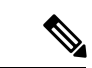

(注) インターフェイスモードでは、デバイスの電力消費は、静的ポートに供給された電力を超える ことができません。

たとえば、ポートへの電力供給を 6,000 mW に設定(power inline static6000 インターフェイス コンフィギュレーション コマンド)した場合、同じポート上でデバイスの電力消費を 8,000 mW に設定(power inline consumption8000 インターフェイス コンフィギュレーション コマン ド)することはできません。

## すべての PoE ポートのパワー バジェット

|               | コマンドまたはアクション                                             | 目的                                                                 |
|---------------|----------------------------------------------------------|--------------------------------------------------------------------|
| ステップ1         | enable                                                   | 特権 EXEC モードを有効にします。                                                |
|               | 例:                                                       | ・パスワードを入力します(要求され                                                  |
|               | Device> <b>enable</b>                                    | た場合)。<br>                                                          |
| ステップ <b>2</b> | configure terminal                                       | グローバル コンフィギュレーション                                                  |
|               | 例:                                                       | モードを開始します。                                                         |
|               | Device# configure terminal                               |                                                                    |
|               | no cdn run                                               | (灯音) CDD なディセーブルにしませ                                               |
| ステッノ3         |                                                          | (任息) CDF をアイビーノルにします。                                              |
|               | וויז :<br>Device (config) <b># הס כלה דווה</b>           |                                                                    |
|               |                                                          |                                                                    |
| ステッフ4         | power inline consumption default wattage 例:              | 各 PoE ボートに接続された受電テバイ<br>スの消費電力を設定します。                              |
|               | Device(config)# power inline<br>consumption default 5000 | 各受電デバイスに指定できる範囲は4000<br>~15400 mW(PoE+)です。デフォルト<br>値は 15400 mW です。 |
| ステップ5         | end                                                      | 特権 EXEC モードに戻ります。                                                  |
|               | 例:                                                       |                                                                    |
|               | Device(config)# <b>end</b>                               |                                                                    |
| ステップ6         | show power inline consumption                            | 消費電力のステータスを表示します。                                                  |
|               | 例:                                                       |                                                                    |
|               | Device# show power inline consumption                    |                                                                    |
| ステップ <b>1</b> | copy running-config startup-config                       | (任意)コンフィギュレーションファ                                                  |
|               | 例:                                                       | イルに設定を保存します。<br>                                                   |

I

| <br>コマンドまたはアクション                              | 目的 |
|-----------------------------------------------|----|
| Device# copy running-config<br>startup-config |    |

## 特定の PoE ポートのパワー バジェット

|                          | コマンドまたはアクション                          | 目的                                                     |
|--------------------------|---------------------------------------|--------------------------------------------------------|
| ステップ1                    | enable                                | 特権 EXEC モードを有効にします。                                    |
|                          | 例:                                    | ・パスワードを入力します (要求され                                     |
|                          | Device> <b>enable</b>                 | た場合)。                                                  |
| <b>フ</b> = ハ, ¬ <b>フ</b> | configure terminal                    | ゲローバルコンファギーレーション                                       |
| X 1 9 7 2                |                                       | モードを開始します。                                             |
|                          | Device# configure terminal            |                                                        |
|                          | <b>_</b>                              |                                                        |
| ステップ3                    | no cdp run                            | (任意)CDPをディセーブルにします。                                    |
|                          | 例:                                    |                                                        |
|                          | Device(config)# <b>no cdp run</b>     |                                                        |
| ステップ4                    | interface interface-id                | 設定する物理ポートを指定し、インター                                     |
|                          | 例:                                    | フェイス コンフィギュレーション モー                                    |
|                          | Device(config)# interface             | ドを開始します。                                               |
|                          |                                       |                                                        |
| ステッフ5                    | power inline consumption wattage      | デバイスの PoE ボートに接続された受<br>電デバイスの消費電力を設定します               |
|                          | 191:                                  | 电ノノーインの消費电力を設定します。<br>タ 巫 電 デバイファ 世 空 で き て 笠 田 け 4000 |
|                          | consumption 5000                      | 谷文电ノハイへに指定できる範囲は4000<br>~30000 mW (PoE+) です。デフォルト      |
|                          |                                       | は15400 mW (PoE+) です。                                   |
| ステップ6                    | end                                   | 特権 EXEC モードに戻ります。                                      |
|                          | 例:                                    |                                                        |
|                          | Device(config-if)# <b>end</b>         |                                                        |
| ステップ1                    | show power inline consumption         | 電力消費データを表示します。                                         |
|                          | 例:                                    |                                                        |
|                          | Device# show power inline consumption |                                                        |
|                          |                                       |                                                        |

|       | コマンドまたはアクション                                  | 目的                                |
|-------|-----------------------------------------------|-----------------------------------|
| ステップ8 | copy running-config startup-config<br>例:      | (任意)コンフィギュレーションファ<br>イルに設定を保存します。 |
|       | Device# copy running-config<br>startup-config |                                   |

## 電力ポリシングの設定

デフォルトでは、デバイスは接続されている受電デバイスの消費電力をリアルタイムでモニタ リングします。消費電力に対するポリシングを行うようにデバイスを設定できます。デフォル トではポリシングは無効になります。

(注)

電力消費は0.5W単位で表示されます。たとえば、接続されているデバイスが3.9Wを使っている場合、この機能では使用電力を4.0Wと表示します。

|       | コマンドまたはアクション                                       | 目的                                                                                           |
|-------|----------------------------------------------------|----------------------------------------------------------------------------------------------|
| ステップ1 | enable                                             | 特権 EXEC モードを有効にします。                                                                          |
|       | 例:                                                 | ・パスワードを入力します(要求され                                                                            |
|       | Device> <b>enable</b>                              | た場合)。                                                                                        |
| ステップ2 | configure terminal                                 | グローバル コンフィギュレーション                                                                            |
|       | 例:                                                 | モードを開始します。                                                                                   |
|       | Device# configure terminal                         |                                                                                              |
|       |                                                    |                                                                                              |
| ステップ3 | interface interface-id                             | 設定する物理ポートを指定し、インター                                                                           |
|       | 例:                                                 | フェイス コンフィギュレーション モー                                                                          |
|       | Device(config)# interface<br>gigabitethernet 1/0/1 | 下を開始しまり。                                                                                     |
| ステップ4 | power inline police [action {log                   | ポートでリアルタイム消費電力が最大電                                                                           |
|       | errdisable}]                                       | 力割り当てを超える場合、次のいずれか                                                                           |
|       | 例:                                                 | のアクションを実行するようにデバイス                                                                           |
|       | Device(config-if) # power inline police            | を設定します。                                                                                      |
|       |                                                    | <ul> <li>power inline police : PoE ポートを<br/>シャットダウンし、ポートへの電<br/>力供給をオフにし、PoE ポートを</li> </ul> |

I

|       | コマンドまたはアクション                                                                                                    | 目的                                                                                                    |  |
|-------|----------------------------------------------------------------------------------------------------|----------------------------------------------------------------------------------------------------|--|
|       |                                                                                                    | error-disabled ステートに移行しま<br>す。                                                                                                    |  |
|       |                                                                                                    | <ul> <li>(注) errdisable detect cause<br/>inline-power グローバル コン<br/>フィギュレーション コマンド<br/>を使用すると、PoE<br/>error-disabled の原因について<br/>エラー検出を有効にできま<br/>す。errdisable recovery cause<br/>inline-power interval が<br/>ローバル コンフィギュレー<br/>ション コマンドを使用する<br/>と、PoE error-disabled ステー<br/>トから回復するためのタイ<br/>マーを有効にすることもでき<br/>ます。</li> </ul> |  |
|       |                                                                                                    | <ul> <li>power inline police action<br/>errdisable: リアルタイムの電力消<br/>費がポートの最大電力割り当てを超<br/>過した場合、ポートへの電力をオフ<br/>にします。</li> <li>power inline police action log: ポー<br/>トへの電源供給を継続し、syslog<br/>メッセージを生成します。</li> </ul>                                                                                                    |  |
|       |                                                                                                    | action log キーワードを入力しない場合、<br>デフォルトのアクションによってポート<br>がシャットダウンされ、error-disabled ス<br>テートになります。                                                                                                    |  |
| ステップ5 | exit<br>例:<br>Device(config-if)# exit                                                                                                    | グローバル コンフィギュレーション<br>モードに戻ります。                                                                                                    |  |
| ステップ6 | 次のいずれかを使用します。<br>• errdisable detect cause inline-power<br>• errdisable recovery cause<br>inline-power<br>• errdisable recovery interval <i>interval</i> | <ul> <li>(任意) PoE error-disabled ステートからのエラー回復を有効にし、PoE 回復メカニズム変数を設定します。</li> <li>デフォルトでは、回復間隔は 300 秒です。</li> </ul>                                                                                                    |  |
|       | ויכון.                                                                                                    | <b>interval</b> <i>interval</i> には、error-disabled ス<br>テートから回復する時間を秒単位で指定                                                                                                    |  |

|               | コマンドまたはアクション                                                                | 目的                             |  |
|---------------|-----------------------------------------------------------------------------|--------------------------------|--|
|               | <pre>Device(config)# errdisable detect cause    inline-power</pre>          | します。指定できる範囲は 30 ~ 86400<br>です。 |  |
|               | Device(config)# errdisable recovery<br>cause inline-power                   |                                |  |
|               | Device(config)# errdisable recovery<br>interval 100                         |                                |  |
| ステップ <b>7</b> | exit                                                                        | 特権 EXEC モードに戻ります。              |  |
|               | 例:                                                                          |                                |  |
|               | Device(config)# <b>exit</b>                                                 |                                |  |
| ステップ8         | 次のいずれかを使用します。                                                               | 電力モニタリングステータスを表示し、             |  |
|               | <ul><li>show power inline police</li><li>show errdisable recovery</li></ul> | エラー回復設定を確認します。                 |  |
|               | 例:                                                                          |                                |  |
|               | Device# show power inline police                                            |                                |  |
|               | Device# show errdisable recovery                                            |                                |  |
| ステップ9         | copy running-config startup-config                                          | (任意)コンフィギュレーション ファ             |  |
|               | 例:                                                                          | イルに設定を保存します。                   |  |
|               | Device# copy running-config<br>startup-config                               |                                |  |

# ディープスリープの設定方法

ここでは、スイッチをディープスリープモードに切り替えたり、ディープスリープモードから スイッチを復帰させるさまざまなトリガーを設定する方法について説明します。

# ディープスリープモードに切り替えるためのスイッチの設定

スイッチをディープスリープモードに切り替える複数のトリガーを設定できます。

- EnergyWise を使用して指定時刻にスイッチを休止させる。
- COAP CLI コマンド
- COAP コマンドを使用して HTTP 経由でペイロードデータパケットをスイッチに送信する。

• SNMPの「set-request」操作を使用する(スイッチが SNMP メッセージ認証を受信するとす ぐに休止状態になります)。

### EnergyWise の使用

EnergyWise レベル1コマンドを使用すると、指定した時刻にスイッチを自動的にハイバネーションモードにできます。このとき、スイッチで動作するリアルタイムクロックが使用されます。このハイバネーションモードでは、スイッチはディープスリープモードに切り替わります。

EnergyWise レベル1コマンドを使用して、スイッチをすぐにディープスリープモードにすることもできます。これを行うには、時間範囲ではなく CRON 形式で時間を指定します。たとえば、次のように入力します。

Switch(config)#energywise level 1 recurrence importance 100 at 20 14 31 5 4

値は次のとおりです。

20:分

14:時間

31: 日

5:月

4: (意味はありませんが、0~7の範囲で値を入力する必要があります)

スイッチはコマンドが発行されるとすぐにディープスリープモードに切り替わり、現在の年の 5月31日14:20に復帰します。

EnergyWise レベル1コマンドの使用方法の詳細については、このマニュアルの「ハイバネーションの開始時間と終了時間の設定」の章を参照してください。

### COAP CLI コマンド

COAP コマンドを使用すると、スイッチをすぐにディープスリープモードに切り替えることが できます。

グローバル コンフィギュレーション モードで、次のコマンドを入力します。

| コマンド                                            | 目的                                                                                                    |
|-------------------------------------------------|----------------------------------------------------------------------------------------------------|
| Switch(Config)#coap sleep wol{enable   disable} | スイッチをただちにディープスリープモード<br>にします。                                                                          |
|                                                 | <ul> <li>enable:スイッチは、アップリンクポート<br/>で着信パケットをリッスンして復帰しま<br/>す。</li> </ul>                               |
|                                                 | <ul> <li>disable:スイッチは、アップリンクポートに送信されたパケットからは復帰できません。この場合、MODEボタンを押すことでのみスイッチを復帰させることができます。</li> </ul> |

### ペイロードデータの送信

データのパケット(ペイロード)がスイッチに送信されたときにスイッチがディープスリープ モードに切り替わるように設定できます。このパケットはHTTP経由で送信されます。

- ステップ1: URL http://<Switch IP>/level/15/coap/cisco/sleep に移動し、REST クライアント を使用してスイッチに接続します。
- •ステップ2:ペイロード「data={ "WOL":1}」を使用して POST を実行します。

スイッチがアップリンクポートで着信パケットをリッスンして復帰させるには、「WOL:1」と 入力します。

スイッチがアップリンクポートで着信パケットをリッスンしないようにするには、「woL:0」 と入力します。この場合、MODEボタンを押すことでのみスイッチを復帰させることができま す。

### SNMP「set-request」操作の使用

SNMP(簡易ネットワーク管理プロトコル)マネージャからスイッチのSNMPエージェントに「set-request」メッセージを送信すると、スイッチをすぐにディープスリープモードに切り替えることができます。スイッチは、リクエスト内で指定した時刻にディープスリープモードから復帰します。

- •操作:set-request
- MIB : CISCO-ENERGYWISE-MIB
- 操作対象の MIB テーブル: cewEventEntry

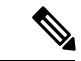

<sup>(</sup>注)

SNMP メソッドを使用したディープスリープモードは、Cisco Digital Building アーキテクチャ をサポートする Catalyst スイッチでのみ有効にできます。 MIB テーブル内の次のオブジェクト ID が適用されます。

• cewEventLevel: 2の整数値にする必要があります。

• cewEventImportance: 1 ~ 100の符号なし整数にする必要があります。

- cewEventTime: 8 進数の文字列にする必要があります
- cewEventStatus: 4 の整数値にする必要があります。

(注) *entPhysical* インデックスの場合、スイッチに 1001 を指定します。*cewEvent* インデックスの場合、1を指定します。

たとえば、Linux デバイスからリクエストを送信する場合は、次のように入力します。

snmpset -mALL -v2c -cpublic 10.106.18.102 cewEventLevel.1001.1 i 2
cewEventImportance.1001.1 u 100 cewEventTime.1001.1 x " 34 35 20 39 20 33 30 20 35 "
cewEventStatus.1001.1 i 4

ここで、cewEventTime.1001.1 x " 34 35 20 39 20 33 30 20 35 " は、34 35 20 39 20 33 30 20 35 の 8 進数文字列として表現され、45 9 30 5に相当する文字列に変換されます。したがって、現在の 年の 5 月 30 日 09:45 に変換されます。

# ディープスリープモードを解除するためのスイッチの設定

ディープスリープモードからスイッチを復帰させる複数のトリガーを設定できます。 ディープスリープモードからスイッチを復帰させるトリガーは次のとおりです。

- EnergyWise を使用して指定時刻にスイッチを復帰させる。
- COAP コマンドを使用してペイロードデータパケットをスイッチに送信する。
- SNMP の「set-request」操作を使用して、指定時刻にスイッチを復帰させる。
- スイッチの MODE ボタンを押す。

#### EnergyWise の使用

指定時刻にスイッチをディープスリープモードにするように EnergyWise レベル1コマンドを 設定した場合、同じ設定を使用して、指定時刻にスイッチを復帰させます。このとき、スイッ チで動作するリアルタイムクロックが使用されます。

### ペイロードデータの送信

データパケット(ペイロード)がスイッチに送信されたときにスイッチをディープスリープ モードから復帰するように設定できます。このパケットは COAP 経由で送信されます。

 ステップ1: URL coap://<switch IP>/cisco/sleep に移動し、REST クライアントを使用して スイッチに接続します。 •ステップ2:ペイロード「{"level":"10"}」を使用して POST を実行します。

#### SNMP「set-request」操作の使用

SNMP の「set-request」操作を使用してディープスリープを設定した場合、スイッチはこの操作で指定された時刻にハイバネーションから復帰します。

#### MODE ボタン

スイッチの MODE ボタンを 5 秒間押し続けると、スイッチがディープスリープモードから復帰します。指定した時刻にスイッチがハイバネーションから復帰するように設定した場合でも、MODEボタンを使用すると、スケジュールした時刻よりも前にスイッチを復帰させることができます。

# 電力ステータスのモニタ

表 3: 電力ステータスの show コマンド

| コマンド                            | 目的                           |
|---------------------------------|------------------------------|
| show env power                  | (任意)スイッチの内部電源装置のステータスを表示します。 |
| show power inline [interface-id | インターフェイスの PoE ステータスを表示します。   |
| show power inline police        | 電力ポリシングのデータを表示します。           |

(注) スイッチ上のプラットフォーム特有の Power over Ethernet (PoE) ソフトウェア モジュールに ついて長いメッセージ形式でのデバッグを有効にするには、debug ilpower controller 特権 EXEC コマンドを使用します。これらのメッセージには電源コントローラレジスタの表示値が含まれ ます。デバッグをディセーブルにする場合は、このコマンドの no 形式を使用します。

# PoE の設定例

## パワー バジェット:例

次のいずれかのコマンドを入力すると、この注意メッセージが表示されます。

- [no] power inline consumption default *wattage* グローバル コンフィギュレーション コマンド
- [no] power inline consumption wattage

インターフェイス コンフィギュレーション コマンド

%CAUTION: Interface Gi0/1: Misconfiguring the 'power inline consumption/allocation' command may cause damage to the switch and void your warranty. Take precaution not to oversubscribe the power supply. It is recommended to enable power policing if the switch supports it. Refer to documentation.

## 例:無停止型 POE の設定

次の例では、スイッチ上で無停止型 POE を設定にする方法を示します。

```
Device> enable
Device# configure terminal
Device(config)# interface gigabitethernet2/0/1
Device(config-if)# power inline port poe-ha
Device(config-if)# end
```

# **PoE**の機能情報

次の表に、このモジュールで説明した機能に関するリリース情報を示します。この表は、ソフ トウェア リリース トレインで各機能のサポートが導入されたときのソフトウェア リリースだ けを示しています。その機能は、特に断りがない限り、それ以降の一連のソフトウェアリリー スでもサポートされます。

プラットフォームのサポートおよびシスコソフトウェアイメージのサポートに関する情報を検 索するには、Cisco Feature Navigator を使用します。Cisco Feature Navigator にアクセスするに は、www.cisco.com/go/cfn に移動します。Cisco.com のアカウントは必要ありません。

| 機能名 | リリース                            | 機能情報          |
|-----|---------------------------------|---------------|
| РоЕ | Cisco IOS Release<br>15.2(7)E3k | この機能が導入されました。 |